## 北洋ビジネスダイレクトの『信頼済みサイト』登録について

## ビジネスダイレクトの URL を信頼済みサイトへ登録します。

※下の画像は Windows10・Internet Explorer11 のサンプル画像です。

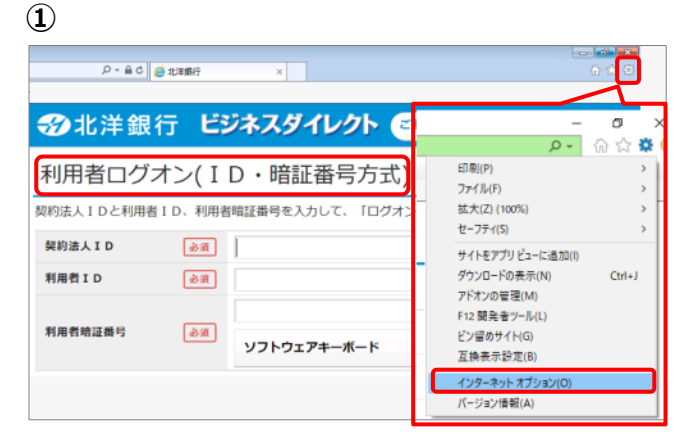

2

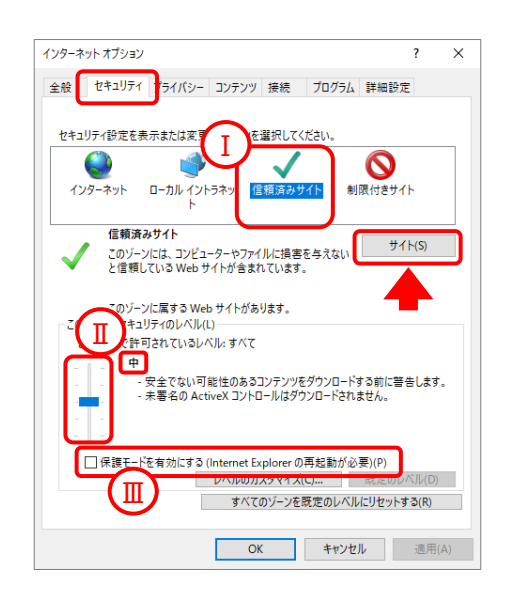

- 4

|                                             | 追加(A)   |
|---------------------------------------------|---------|
| Web サイト(W):<br>https://bd3.hokuyobank.co.jp | 削除(R)   |
| ✓このゾーンのサイトにはすべてサーバーの確認 (https:)を必           | 要とする(S) |
|                                             | 閉じる(C)  |

- Internet Explorer を起動し、 ビジネスダイレクトの『ID・暗証番号方式』 のログオン画面を表示します。
  - ※利用者ログオン・管理者ログオンの どちらの画面からでも 信頼済みサイトへの登録は可能です。

画面右上にある『ツール』ボタン (歯車のマーク)をクリックし、 インターネットオプション をクリックします。

- では、していたいで、
  でも、
  でも、
  でも、
  でも、
  でも、
  でも、
  でも、
  でも、
  でも、
  でも、
  でも、
  でも、
  でも、
  でも、
  でも、
  でも、
  でも、
  でも、
  でも、
  でも、
  でも、
  でも、
  でも、
  でも、
  でも、
  でも、
  でも、
  でも、
  でも、
  でも、
  でも、
  でも、
  でも、
  でも、
  でも、
  でも、
  でも、
  でも、
  でも、
  でも、
  でも、
  でも、
  でも、
  でも、
  でも、
  でも、
  でも、
  でも、
  でも、
  でも、
  でも、
  でも、
  でも、
  でも、
  でも、
  でも、
  でも、
  でも、
  でも、
  でも、
  でも、
  でも、
  でも、
  でも、
  でも、
  でも、
  でも、
  でも、
  でも、
  でも、
  でも、
  でも、
  でも、
  でも、
  でも、
  でも、
  しょ、
  しょ、
  しょ、
  しょ、
  しょ、
  しょ、
  しょ、
  しょ、
  しょ、
  しょ、
  しょ、
  しょ、
  しょ、
  しょ、
  しょ、
  しょ、
  しょ、
  しょ、
  しょ、
  しょ、
  しょ、
  しょ、
  しょ、
  しょ、
  しょ、
  しょ、
  しょ、
  しょ、
  しょ、
  しょ、
  しょ、
  しょ、
  しょ、
  しょ、
  しょ、
  しょ、
  しょ、
  しょ、
  しょ、
  しょ、
  しょ、
  しょ、
  しょ
  - I. 『信頼済みサイト』が選択されている
  - II. セキュリティレベルが『中』になっている
  - III. 『保護モードを有効にする』にチェックがない

以上を確認したら、サイト をクリックします。

- ③『信頼済みサイト』画面が開きます。
  『この Web サイトをゾーンに追加する』に
  「https://bd3.hokuyobank.co.jp」が
  入力されていることを確認して
  追加 をクリックします。
- ④ 『Web サイト』に
  「https://bd3.hokuyobank.co.jp」が
  追加されたことを確認したら、
  閉じる をクリックします。